## 如何在QRZ上添加图片

作者: BG7NFM (2011年06月)

## 步骤指南

上传你的图片

- 首先,请确保您已经登录,点击菜单栏上的Detail 标签然后点
- 击 Edit Record 按钮。 China BD4UJ Cao Jian P.O.BOX 368 Tongzhou District Nangtong city, Jiangsu Province 226300 China Leokups: 5847 Ham Member Email: Use mouse to view. QS OSL: BAREG OR DIRECT Biography Detail Notes Logbook 9081 蒙古 卫星 **QRZ** Record 暗空調 1.51 Edit Record 03 **A**31 47 Mailing 20 Lookups 1993,2519 ORZ Admin El Last Update 201 MIX Class 2 10 Latitude 32.066647 (32\*3:59\*N) 中国 Longitude 121.079979 (121\*4'47\*E) Grid Square PM02mb 11,0 建沃 ITU Zone 44 國語 CO Zone 24 Web Page http://www.qsl.net/bg7nfm/ R.H QSL Info BA4EG OR DIRECT RC

• 下一步,选择 Add or edit your pictures, and QSL images Callsign Update Manager\_

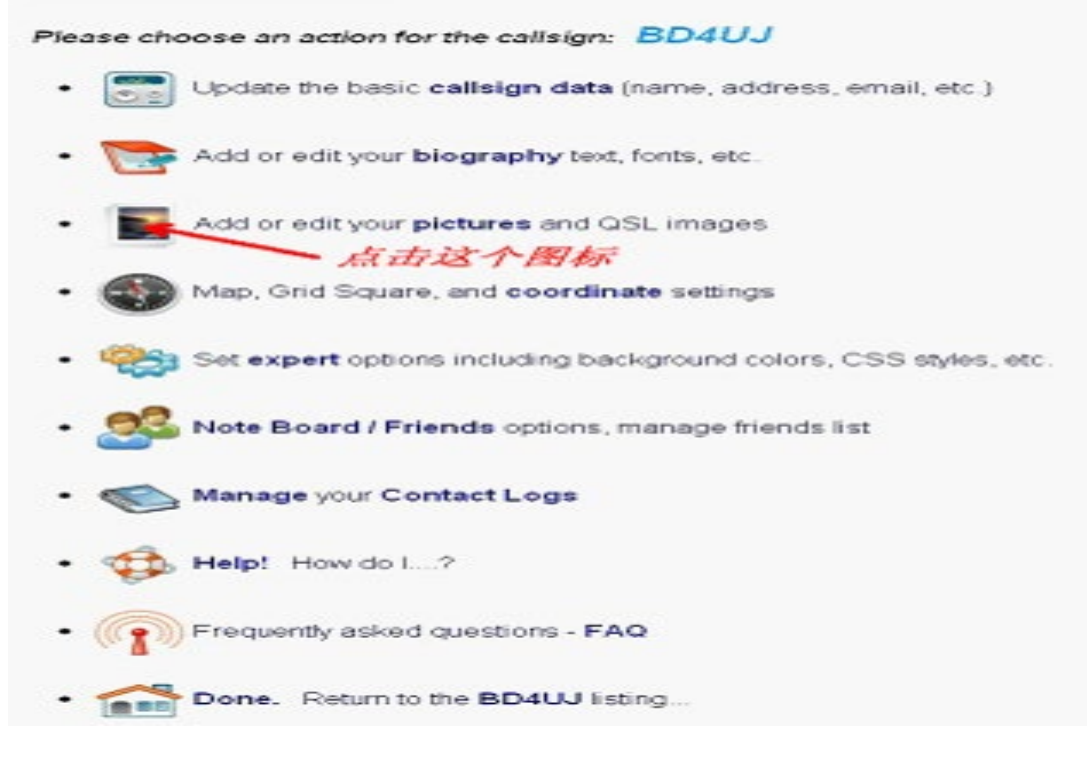

然后, 上传你希望出现在您的列表的所有图片

## Image collection for BD4UJ

| Description                                                                                   |                                                                                                    | Primary Set                                                                                                    |  |
|-----------------------------------------------------------------------------------------------|----------------------------------------------------------------------------------------------------|----------------------------------------------------------------------------------------------------|--|
| Name: 066.jpg<br>Size: 79089 bytes (77.24 kb)<br>Date: Fri Jun 17 16:11:47 2011<br>Type: JPEG | 799 × 506                                                                                                    | <b>》</b> 。<br>前头像图/                                                                                                    |  |
| Name: _3.jpg<br>Size: 53399 bytes (52.15 kb)<br>Date: Fri Jun 17 16:12:36 2011<br>Type: JPEG  | 799 x 514                                                                                                    | Se                                                                                                    |  |
| Do not show a primary image.                                                                  |                                                                                                    | Se                                                                                                    |  |
| Add image. <mark>选择文件</mark> 未述<br>Uploa                                                      | 选择文件<br>d                                                                                                    |                                                                                                    |  |
|                                                                                               | Name: _066.jpg<br>Size: 79089 bytes (77.24 kb)<br>Date: Fri Jun 17 16:11:47 2011<br>Type: JPEG<br>Name: _3.jpg<br>Size: 53399 bytes (52.15 kb)<br>Date: Fri Jun 17 16:12:36 2011<br>Type: JPEG<br>Do not show a primary image.<br>Add image: 选择文件 未就<br>Uploa | Name: <u>066.jpg</u><br>Size: 79089 bytes (77.24 kb) 799 x 506<br>Date: Fri Jun 17 16:11:47 2011<br>Type: JPEG 点击这个代表当<br>Name: <u>3.jpg</u><br>Size: 53399 bytes (52.15 kb) 799 x 514<br>Date: Fri Jun 17 16:12:36 2011<br>Type: JPEG<br>Do not show a primary image.<br>Add image: 选择文件 未选择文件<br>Upload |  |

## 在您上传完您的图片后,返回到主菜单,选择 Edit Record 和 Add or edit your biography text...

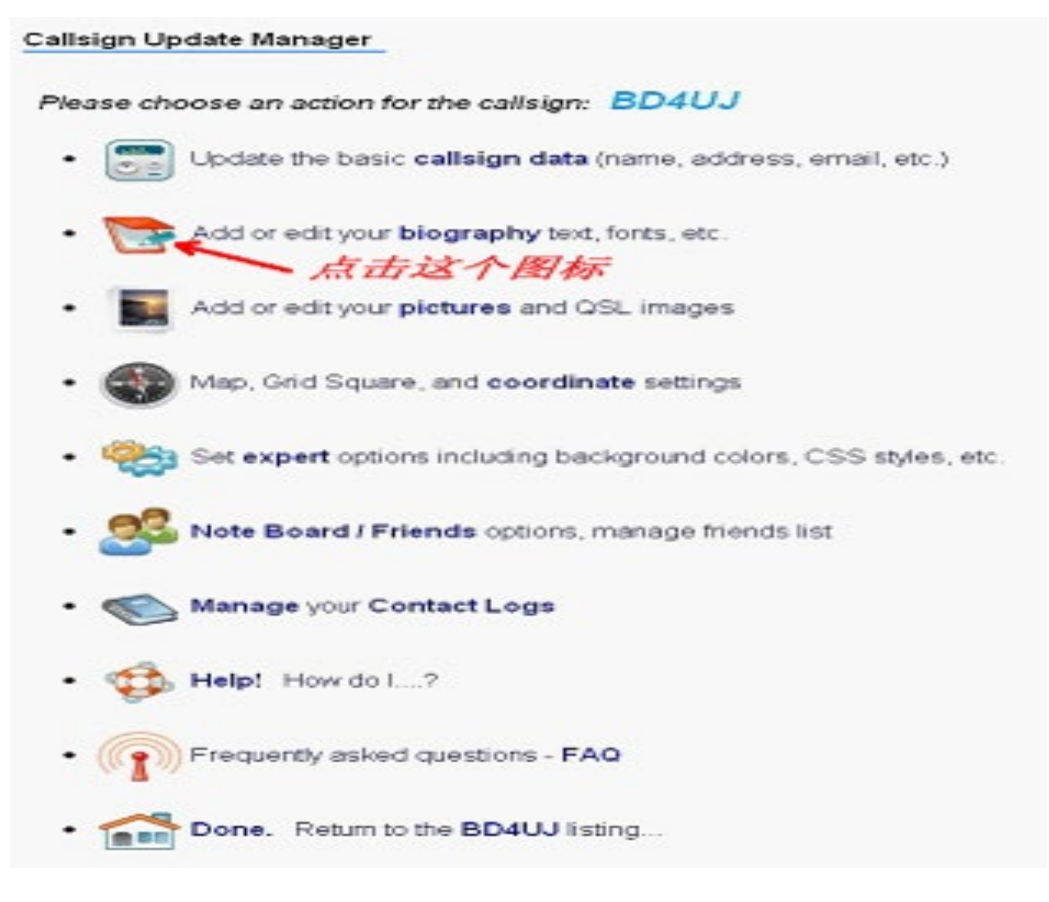

- 在简历位置定位你想要的新图片光标位置。
- 然后,开始编辑你的简历,单击下面的红色框的图片图标:

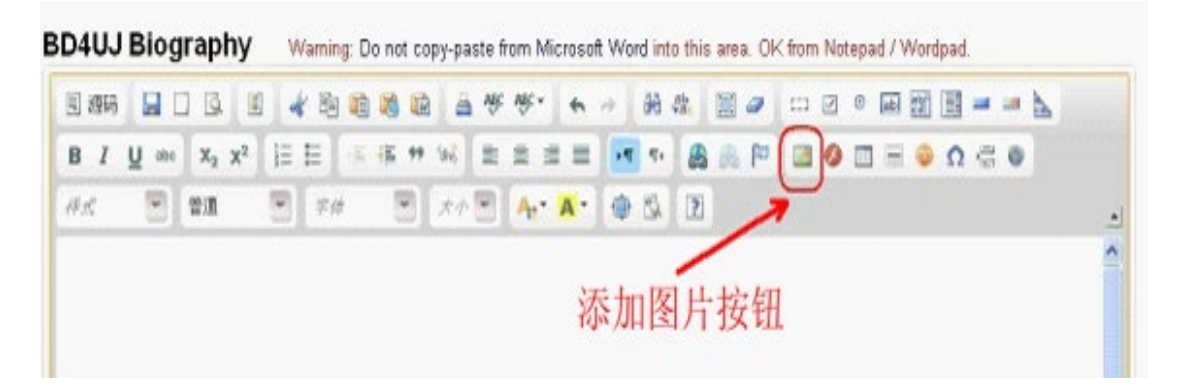

- 会弹出一个图像属性窗口。点击 浏览服务器
- 第二个弹出式窗口将出现。找到您想要的图像,并双击它。
- 图像将在预览窗口显示,调整宽度,高度,边框大小等参数来调整图片到您喜欢的口味。

| 题文件                |      |        |                |   |
|--------------------|------|--------|----------------|---|
| /hampages/bd4uj/_3 | lbä  |        |                |   |
| 皆换文本               | 浏览   | 你喜欢的图  | 井              |   |
| e norv             |      |        |                |   |
| 宽度 手               | 932  |        |                |   |
| 799 A C            |      |        |                | ^ |
| 514                | *:   |        |                |   |
|                    |      |        |                | - |
| 212人小              |      |        |                |   |
| 水平间距               |      |        |                |   |
|                    |      |        |                |   |
| 垂直间距               |      |        |                |   |
| 对齐方式               |      | 1.1.2- | and the second | - |
| ()日本:四冊。           | < 11 |        |                | > |

- 按一下确定插入您的简历图片。
- 完成编辑文本,添加更多的图片等,然后点击 Save 保存,即大功告成。
- 您可以添加很多你喜欢照片。

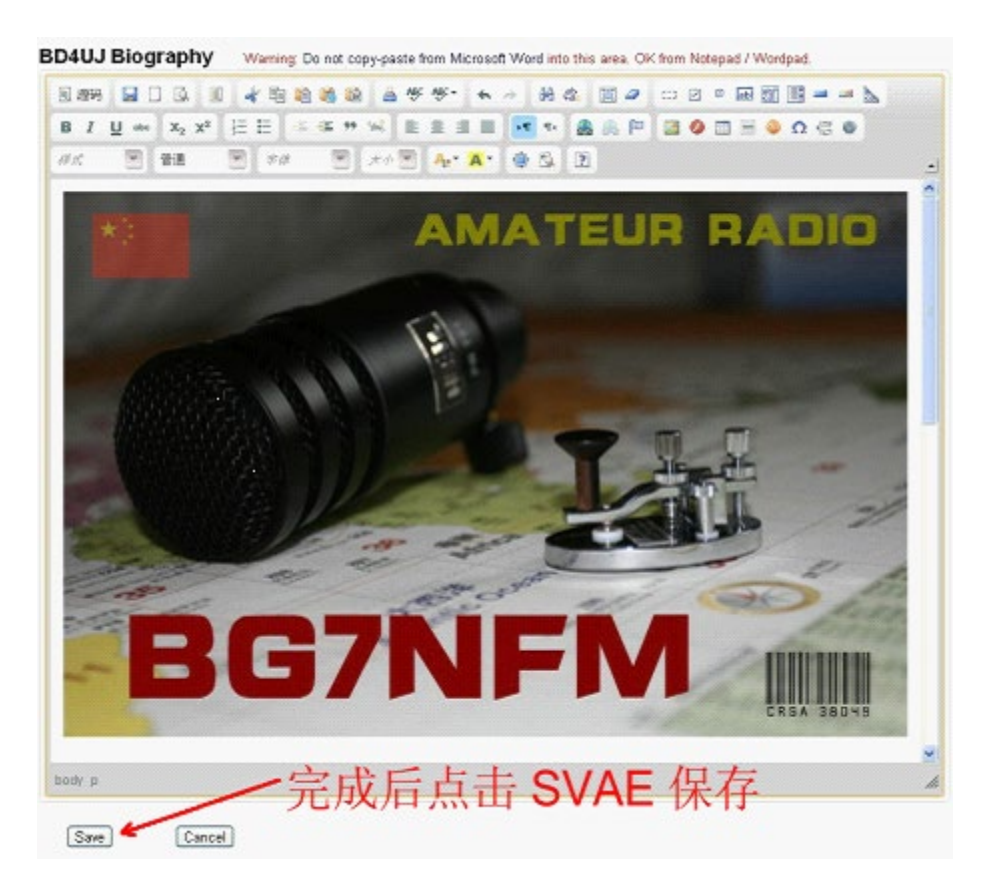

开始向全世界炫耀您的另类呼号页面吧。

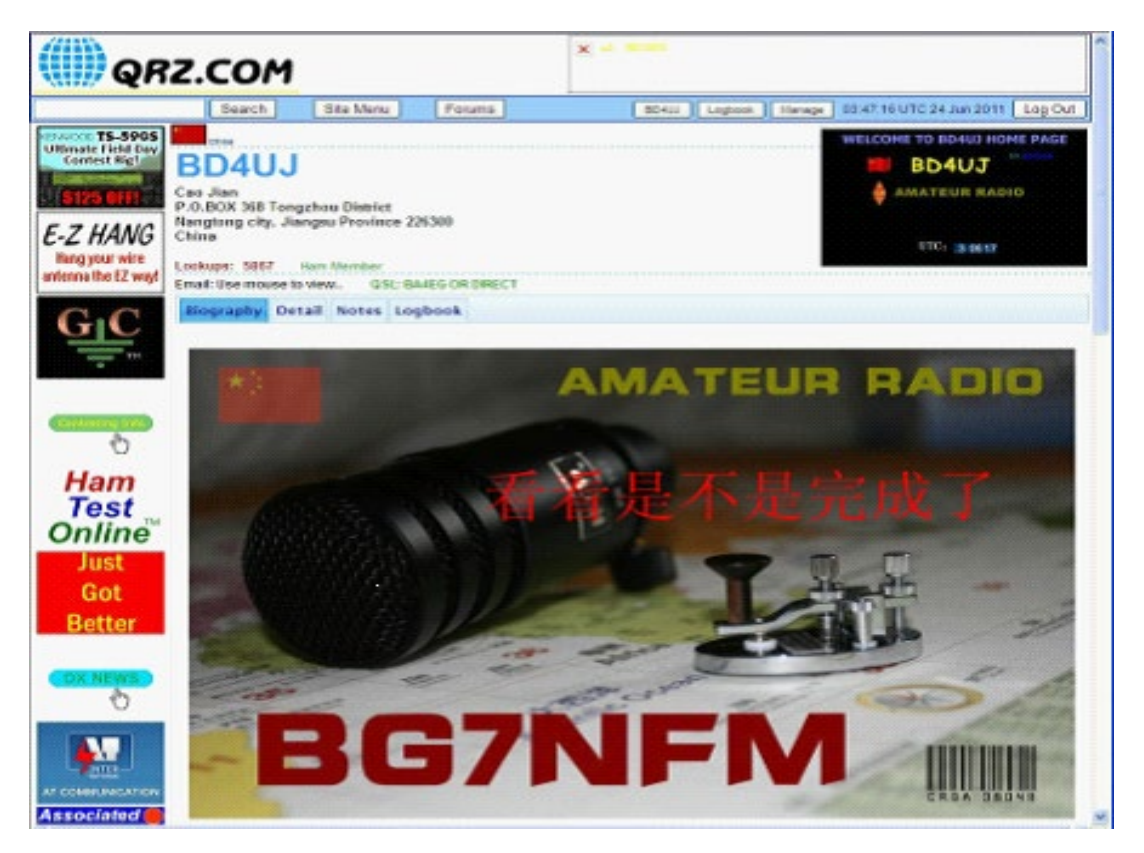